Managers complete annual evaluations of employees as part of the ongoing performance process.

**Tasks** 

- Review Goals
- <u>Alignment Touchpoint</u>
- Get Additional Manager Evaluation
- <u>Give Additional Manager Evaluation</u>
- <u>Complete Manager Evaluation</u>
- <u>Manager's Manager Approval</u>
- <u>Manager Acknowledgment</u>
- <u>Nursing Clinical Ladder Revalidation</u>

## **Review Set Content**

At the beginning of the performance cycle, after the employee writes goals, managers receive an inbox task to **Review Set Content**.

- 1. From the Inbox, click on the **Set Content** item under the **Actions** tab.
- 2. Review the employee's goals.
- **3.** Add comments by using the **Comment** button 🗐 next to the goal or by clicking **Details**.

- 4. Click Approve or Send Back if changes are being requested.
- 5. Click Done.

| Inbox                                                 |                                                                                                    |
|-------------------------------------------------------|----------------------------------------------------------------------------------------------------|
| Actions (1) Archive   Viewing: All V Sort By: Newst V | Review Set Content: ACD Goal Setting:                                                                                                    |
| Set Content: ACD Goal Setting:                        | 01/01/2017 - 12/31/2018<br>5 hour(s) ago - Due 02/27/2018, Effective 12/31/2018                                                                                                    |
|                                                       | The goal setting process helps define your performance within a calendar year (January 1 to<br>December 31). In collaboration with your manager, you will draft specific goals and a plan for<br>achieving them. |
|                                                       | Performance Goals                                                                                                    |
|                                                       | Gad #<br>Htt Communication Target - 2017                                                                                                    |
|                                                       | Description<br>Hit ar Exceed communication target                                                                                                    |
|                                                       | Category<br>Individual                                                                                                    |
|                                                       | Due Due<br>transformer<br>Approve Send Back Close                                                                                                    |

Screenshot 1: Image of Review Set Content page.

## Alignment Touchpoint

At the mid-point of the performance year, Human Resources will send an inbox task to the employee to review their goals and log progress. Next, the manager will receive an inbox task to approve progress and hold a conversation with the employee.

- 1. From the inbox, click the Manager Evaluation: Goal Alignment Touchpoint task.
- 2. Select either Go to Guide or Go to Summary Editor.
- **3.** Click on the first goal.

Manager Review &

Conversation

Manager Evaluation pg. 1

Requesting

Feedback

- 4. Review the employee's rating on the right side of the screen.
- 5. Edit the **Status** (if needed). If **No Longer Needed** is used, the goal will not appear on the year-end appraisal. Ensure the employee has a minimum of three goals or the year-end appraisal will not function until a third goal is added.
- 6. Click on the Rating field and select On Track or Off Track.
- 7. Enter Comments.
- 8. Click on each goal to add comments in the Manager Evaluation area.
- 9. After reviewing/commenting on each goal, click the Next button
- 10. On the Overall page, click the Edit icon or click in the center of the screen to input a Rating. The employee's Rating will be to the right.
- 11. Select the Rating and click Next.
- 12. To request updates from the employee, click the Send Back

button send Back and provide instructions. If no changes are

needed, click the Submit button

# Get Additional Manager Evaluation

When HR initiates the year-end appraisal and the employee completes the self-evaluation, managers will receive an inbox task to **Get Additional Manager Evaluation**. This allows for additional

information from secondary managers of dual employees or managers who have worked significantly with an employee. This task is not available for all employees.

- 13. From the inbox, click the **Get Additional Manager Evaluation** task.
- 14. To skip this task, click the **Gear** icon <sup>(2)</sup>/<sub>(2)</sub> in the upper right corner then, click **Skip This Task**.
- **15**. To request input, enter the manager(s) name in the **Reviewers** field and click **Enter**.
- 16. Click Submit.

### **Give Additional Manager Evaluation**

When a manager asks you to give feedback on an employee that is not your direct report, a **Get Additional Manager Evaluation** task will appear in your inbox.

Goal Setting

Employee Goal Alignment Manager Review & Conversation Year-end Self-Evaluation Manager Evaluation pg. 2

Requesting

Feedback

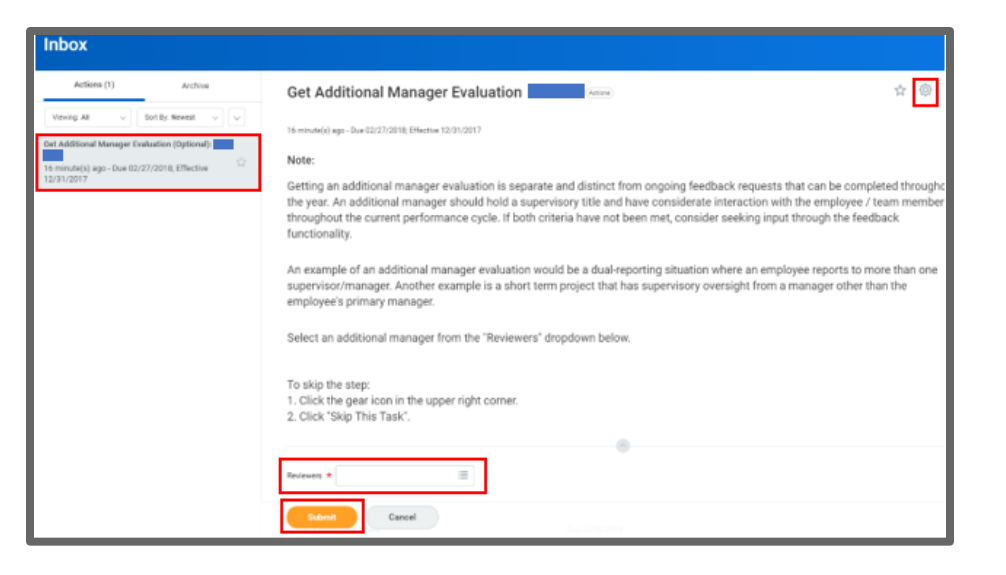

Screenshot 2: Image of Get Additional Manager Evaluation screen.

- 1. From the inbox, click the **Additional Manager Evaluation** item.
- 2. Click **Go To Guided Editor** for a simple step-by-step guide, or **Go To Summary Editor** to edit everything on one page.
- 3. You will not rate the employee but can provide comments. Enter comments in the Additional Manager Evaluation Comment field. Provide comments only for goals relevant to your interactions with the employee.
- 4. Click **Submit**. A notification will be sent to the requesting manager.

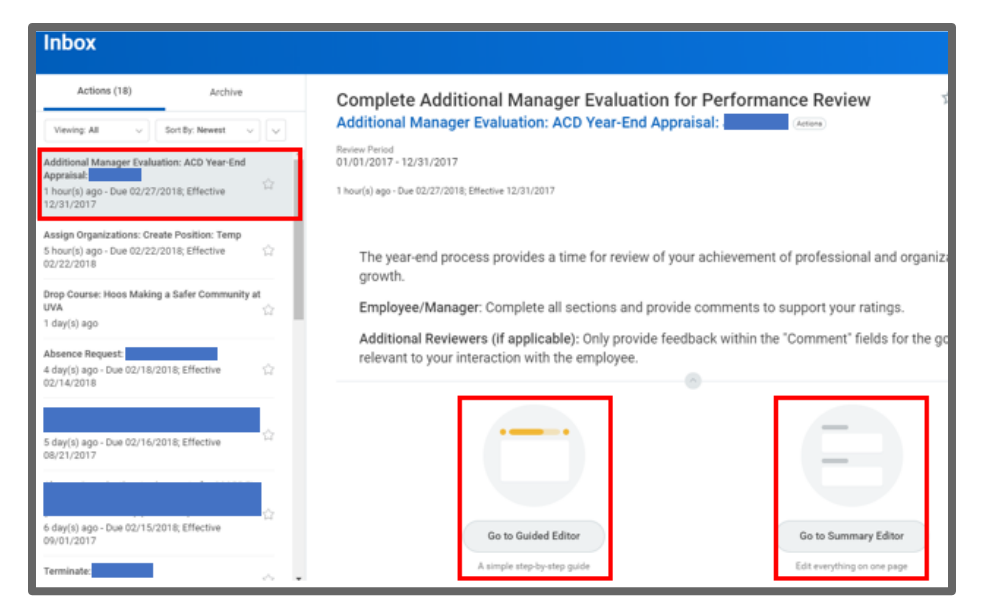

Manager

Screenshot 3: Image of Complete Additional Manager Evaluation screen.

### **Complete Manager Evaluation**

Completing Manager Evaluation begins the final phase in the Performance Review process.

- 1. From your Inbox, click on the Manager Evaluation item.
- 2. Click **Go To Guided Editor** for a step-by-step guide, or **Go To Summary Editor** to edit everything on one page.

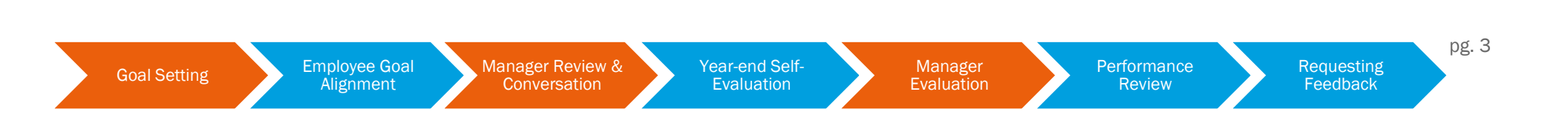

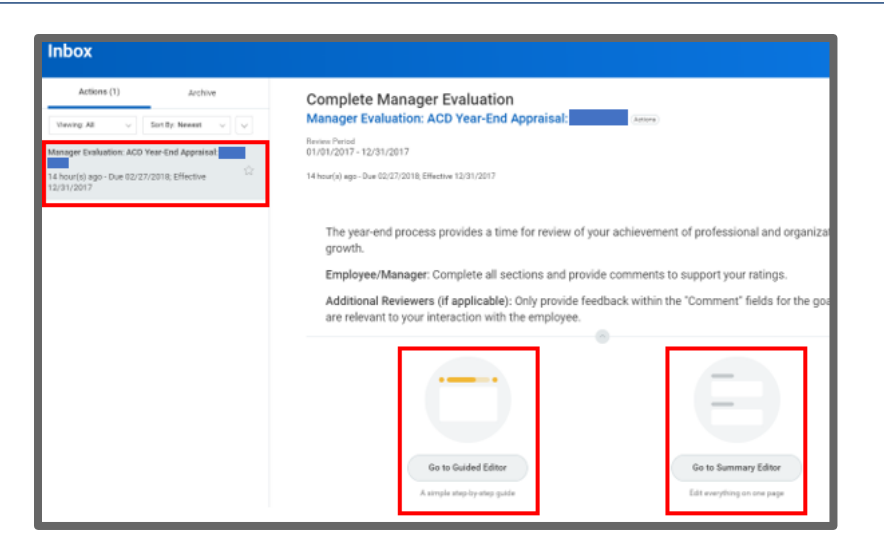

Screenshot 4: Image of Complete Manager Evaluation screen.

- 3. If you had requested an evaluation from a secondary manager of a dual employee, comments will be embedded in the evaluation but there will be no ratings.
- 4. Click on each Goal to view the employee's Status, Rating and Comments.
- 5. Enter a Rating and supporting Comments for each goal.
- 6. Click on the Summary box to view the employee calculated rating of all goals compared to your rating.
- 7. Click Next.
- 8. Health System Managers Only: Rate the employee on the ASPIRE Values by click each value section. Comments can be added in the Summary section.

- 9. Click Next.
- 10. Medical Center Nurse Managers only: The Clinical Career Ladder Responsibilities display. Click each Responsibility and enter a Rating and Comment, if applicable. Comments can also be added in the Summary section.
- 11. View Feedback from others and click Next to view any Supporting Documentations submitted by the employee.
- 12. Click Submit.
- **13.** The Performance Review will be routed to the Manager's Manager for approval.

### Manager's Manager Performance Approval

When a manager completes the employee's performance appraisal, it is routed to the next leader in the management chain for approval.

- 14. Click on the Workday inbox and find the **Review Manager** Evaluation task.
- 15.It is not possible to edit or edit the employee's or manager's entries.
- 16. Review each goals rating and manager/employee comments. Review any Feedback or Supporting Documents provided. Click on the Overall section at the bottom of the Goal section.

#### 17.If no changes are needed, click Approve.

18. If edits are needed, click Send Back.

Manager

**Evaluation** 

pg. 4

Requesting

Feedback

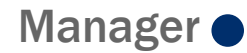

- a. Enter the managers name in the To field.
- b. Provide a reason the appraisal is being sent back.
- c. Click Submit.

## Manager Acknowledgment

After the Manager's Manager has approved the Performance Review, you are required to acknowledge that you have conducted a formal review session with the employee.

- Conduct the face-to-face review with the employee. 1.
- From the inbox, click on Manager Evaluation. 2.
- 3. Click on the Manager Acknowledgment section, to open the Status field.
- Click on the **Prompt** icon  $\equiv$  and select **Acknowledge**. 4.
- Click on the Save button ✓ 5.
- 6. Click Submit.

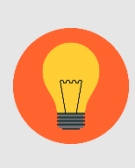

Note: The employee will receive an item in their Inbox to acknowledge that they have had the opportunity to review the evaluation with you. Their acknowledgment does not imply agreement or disagreement with the content of the evaluation.

## Nursing Clinical Ladder Revalidation

For managers with RNs who are on the clinical ladder, a final step will occur after the manager and employee have acknowledged the performance appraisal conversation.

- 1. Go to the inbox and locate the task **Clinical Ladder Revalidation**: Employee Name.
- 2. Select between the two options of the RN revalidating or not revalidating.
- 3. Click Submit.

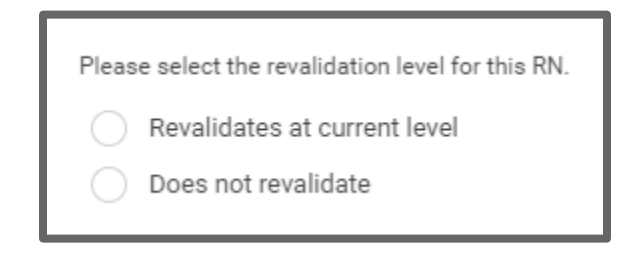

Screenshot 55: Image revalidation options.

Goal Setting

**Employee Goal** Alignment

Manager Review & Conversation

Year-end Self-Evaluation

Manager Evaluation Performance Review

Requesting

Feedback

pg. 5